## Inhaltsverzeichnis

| 2. Create users |  | 3 | 3 |
|-----------------|--|---|---|
|-----------------|--|---|---|

## 2. Create users

To create a new account, it is useful to first select the group/role in which the user will mainly work. In general, this is the "Design" role of a group, where the groups correspond to the original KVs (design responsibility) or locations.

For example, under FFG, select the group EI and the role Design and press "Add User".

| 🚟 Organization 🛛                         |                                                                        |                         |
|------------------------------------------|------------------------------------------------------------------------|-------------------------|
| FFG ^                                    | 😺 Design                                                               |                         |
| ⊕- BR<br>⊕- CH                           | Role: Design                                                           |                         |
| ⊕ CO<br>⊕ CW                             | Description:                                                           |                         |
| ⊕ DD<br>⊖ El                             | Oursing Site                                                           |                         |
| E B Design                               | Owning Site:                                                           |                         |
| B-₩ Plot<br>B-FL                         |                                                                        |                         |
| B GP                                     | Organization User Wizard                                               | $\overline{\mathbf{x}}$ |
| ⊕- HI<br>⊕- HM                           | Select User Option                                                     |                         |
| Filter by Site  All O Local O Rep        |                                                                        |                         |
| Filter by Home Site All ~                | 9                                                                      |                         |
| Enter User ID or User Name               | Would you like to add a new user to EI.FFG/Design?                     |                         |
| Enter Group Name                         | Add existing user to the group/role     Add new user to the group/role |                         |
| Groups<br>Roler                          |                                                                        |                         |
| Disciplines                              |                                                                        |                         |
| Persons<br>Sites                         | d Back Next Strict Home Of Close                                       | -                       |
| External Applications<br>Volumes         | Perman aprone Close                                                    |                         |
| Calendars<br>Language                    |                                                                        |                         |
| Graphic Priority List<br>License Servers |                                                                        |                         |
|                                          | S* Add User 🗢 Modify — Remove                                          |                         |
|                                          | / × % th 🕅 🖗 🕑 😫                                                       | <u> </u>                |

Then select "Add new user to the group/role". Press "Next".

| 💆 Orga    | nization User Wizard  |           |       |            |        | ×       |
|-----------|-----------------------|-----------|-------|------------|--------|---------|
| Specify N | ew User               |           |       |            |        |         |
|           | Person Name:          | Doe, John |       | *          |        |         |
|           | User ID:              | jdoe      |       | *          |        |         |
|           | OS Name:              | jdoe      |       | *          |        |         |
|           | Password:             | •         |       |            |        |         |
|           | Default Group:        | ₽ EI.FFĞ  |       |            |        |         |
|           | Roles:                | 🍇 Design  |       |            |        |         |
| -         | Default Volume:       | 로 ?       |       |            |        |         |
| 2.        | Default Local Volume: | 오 ?       |       |            |        |         |
|           | Licensing Level:      | Author    | ⊖ Cor | nsumer 🔿 A | dmin   |         |
|           | License Server:       |           |       | - 2        |        |         |
|           | License Bundle:       |           |       | >          |        |         |
|           |                       |           |       |            |        |         |
|           |                       |           |       |            |        |         |
|           |                       |           |       |            |        |         |
|           |                       |           |       |            |        |         |
|           |                       |           |       |            |        |         |
|           |                       |           |       |            |        |         |
|           | <b>Back</b> Ne        | xt 🕨      | [     | K Finish   | 🐎 Home | 😣 Close |

Enter a personal name in the form "last name, first name".

Enter a User ID according to the FFG naming convention; usually this is last name and the first letter of the name at first position.

Enter an OS name, usually the same as the User ID. This is a mandatory field in Teamcenter, but has no technical meaning anymore.

The default group and roles were automatically adopted.

Enter a licensing level; "Author" for users who create data, "Consumer" for users who execute workflows or display data.

Press "Finish" to create the account.

Under "Persons" you can edit the other data of the person.

## Printed on 2025/07/07 11:13

| Se Organization 🖾                      |                    |                      |                          | - 7 |
|----------------------------------------|--------------------|----------------------|--------------------------|-----|
| FFG ^                                  | 💸 Doe, John        |                      |                          |     |
| er-25 BM<br>er-26 BR                   | Name               | Doe, John            | •                        |     |
| IB- 🐉 CH                               | Address            |                      |                          |     |
| ⊞- <b>5</b> CO<br>⊕- <b>5</b> CW       |                    |                      |                          |     |
| 🐵 💺 DD                                 | City               |                      | 1                        |     |
| El Decise                              | State              |                      | 7in Code                 |     |
| B- Besign-Admin                        |                    |                      | zip code                 |     |
| 🗈 🙀 Plot                               | Country            |                      |                          |     |
| 00-00 FL<br>00-00 FR                   | Organization       |                      |                          |     |
| 🗷 🐉 GP                                 | Employee Number    |                      |                          |     |
| ⊕- 🀉 HE<br>⊕- 🎭 🖬                      | Internal Mail Code |                      |                          |     |
| њ 🕹 нм                                 | E-Mail Address     | isha das@company.com |                          | 1   |
| 🕀 🐌 IN 🗸 🗸                             | Dhana Numhar       | john.doe@company.com |                          | 1   |
| Filter by Site  All  Local  Repl       | Phone Number       |                      |                          |     |
| Filter by Home Site All ~              | Locale             |                      |                          |     |
| Enter User ID or User Name             | Ourping Site       | 6                    | Y                        |     |
| Enter Role Name                        | Owning Site        | *                    |                          | _   |
| Se Enter Group Name                    | User Image:        |                      |                          |     |
|                                        |                    |                      |                          |     |
| S Persons                              |                    |                      |                          |     |
| T 5, 164, 10                           |                    |                      |                          |     |
| 1 Contraint, in                        |                    |                      |                          |     |
| the Second Second                      |                    |                      |                          |     |
| 1. S. Brange Str.<br>1. S. Brange Str. |                    |                      |                          |     |
| and American Street                    |                    |                      |                          |     |
| 🕀 😼 Doe, John                          |                    |                      |                          |     |
| 1 S. Dolman, Pain                      |                    |                      |                          |     |
|                                        |                    | 💠 Create 🔍 🕶 Mod     | ify 🛛 🗙 Delete 🏼 🍐 Clear |     |

5/8

For sending e-mails, the e-mail address of the person should be stored. All other details are optional.

In the next step, the user must be assigned to at least one project (formerly EAC) in order to see Teamcenter data.

Open the "Project" application. It is important that you are "Team Administrator" in the corresponding project.

Note: the administrative account "tcadm" is "Project Administrator" in all projects and therefore always "Team Administrator".

6/8

| 🚮 Project 🐹 👘 🗖                                                                                                    | Definition 🖾 🙉 AM Rules 👎 Libraries                                                                                                    |                                                                                                    |                                                |
|----------------------------------------------------------------------------------------------------|----------------------------------------------------------------------------------------------------|----------------------------------------------------------------------------------------------------|------------------------------------------------|
| >         Project         >         ≥         ∞           >         100002         >         10050         >         10050         >         10051         >         10052         >         10052         >         10050         >         10050         >         10050         >         10052         >         10050         >         10050         >         10050         >         10050         >         10050         >         10050         >         10050         >         >         10050         >         >         10050         >         >         10050         >         >         10050         >         >         10050         >         >         10050         >         >         10050         >         >         10050         >         >         >         10050         >         >         >         >         >         >         >         >         >         >         >         >         >         >         >         >         >         >         >         >         >         >         >         >         >         >         >         >         >         >         >         >         > | Copy X Delete                                                                                                    | Clear                                                                                                    |                                                |
|                                                                                                    | Status   Active Olactive Olactive A  Program OProject Inherit member selection from pa Collaboration Categories  Member Selection  Collaboration Categories  Collaboration Categories  Categories  Cat | rent                                                                                                    |                                                |
|                                                                                                    | <ul> <li>Sa BIW_Planner</li> <li>Sa Engineering</li> <li>Sa FrG</li> <li>Sa Project Administration</li> <li>Sa Simulation Administration</li> <li>Sa Sonsor</li> <li>Sa Validation Administration</li> <li>Sa Abe</li> <li>Sa System</li> </ul>                                                                                                    | Name     Name       > Is: 00002 Project Administrator       > Is: CH.FFG.Design       > Is: FR.FFG.Design       > Is: SP.FFG.Design       > Is: SP.FFG.Design       > Is: SP.FFG.Design       > Is: SFFG.Design       > Is: SFFG.Design | Privileged<br>Team Administrator<br>Privileged |

Select the corresponding project.

Search for the user in the "Member Selection".

Select the user and press the "+" button.

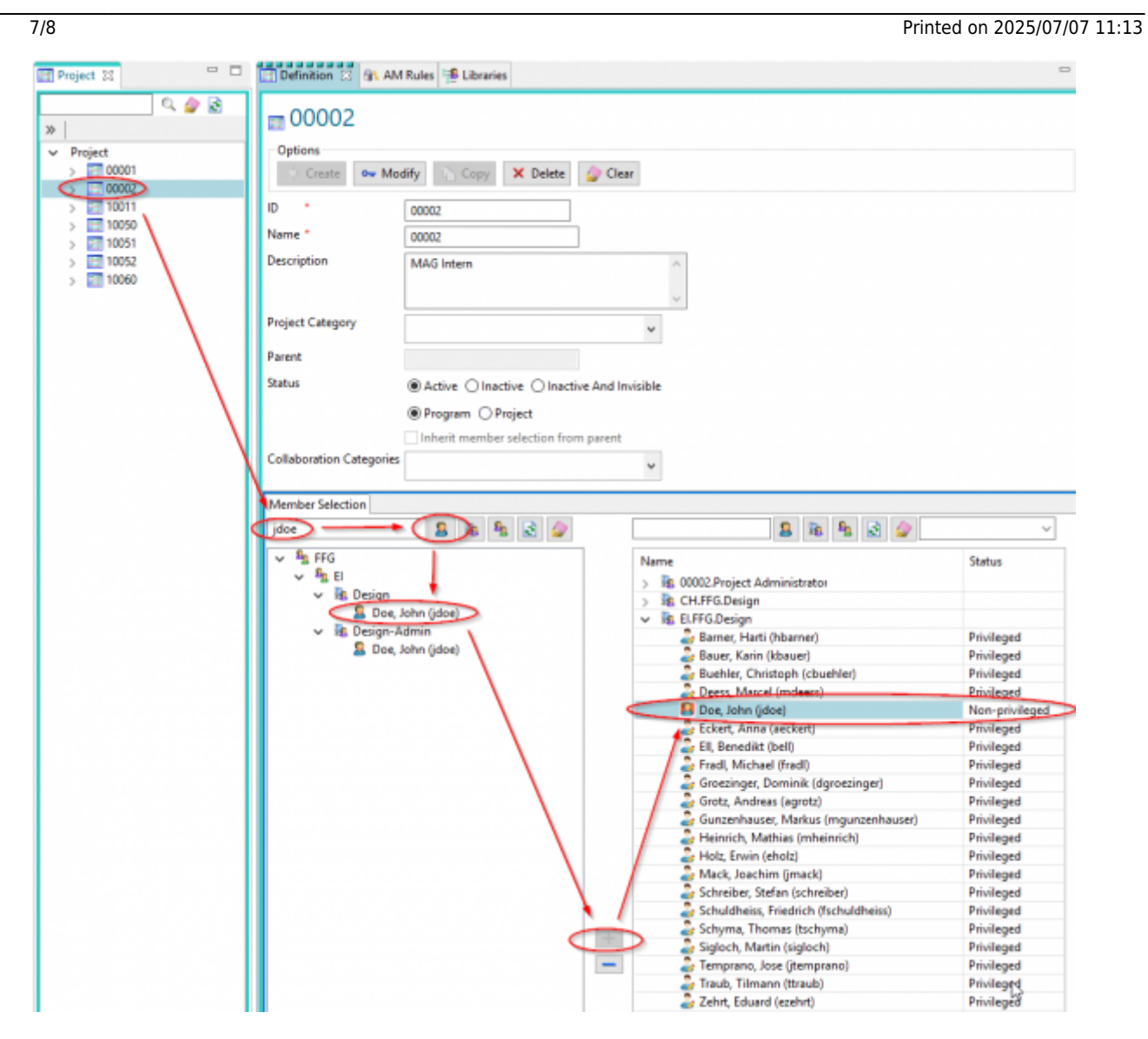

The user is created as "Non-prilivedged" user in the project. The user is authorized to see data of this project, but cannot create any data.

To enable the user to create data in this project context, select the user and press the right mouse button.

| Name                                            | Status                                                                                                    |
|-------------------------------------------------|----------------------------------------------------------------------------------------------------|
| 3 00002.Project Administrator                   |                                                                                                    |
| B CH.FFG.Design                                 |                                                                                                    |
| B ELFFG.Design                                  |                                                                                                    |
| Contract ( Second                               | Privileged                                                                                                    |
| Section 1 August ( Marcold )                    | Privileged                                                                                                    |
| Contraction (Contract Scientific)               | Privileged                                                                                                    |
| Section ( Rend ( Johnson)                       | Privileged                                                                                                    |
| Doe, John (idea)                                | Non minilogod                                                                                                    |
| Set Default Project                             | _                                                                                                    |
| Unset Privileged Use                            | ers                                                                                                    |
| Select a Project tear                           | m administrator                                                                                                    |
| the other than the state of the                 | in The Based                                                                                                    |
| Patrick, Mallier (Herinet, K)                   | Startinger!                                                                                                    |
| Table Server (March)                            | Minister 1                                                                                                    |
| <ul> <li>Admit. Annualizer (Errorit)</li> </ul> | Profession.                                                                                                    |
| Coloriba, Ballar (challer)                      | The Age                                                                                                    |
| Constructions And and Statistical State         | The Report                                                                                                    |
| Children Transmittedgered                       | Statistical States                                                                                                    |
| April Addition                                  | Minister 1                                                                                                    |
| <ul> <li>Tempore investments</li> </ul>         | Privileged.                                                                                                    |
| State Treasultant                               | The Age 1                                                                                                    |
| AND DESCRIPTION OF                              | Photos and a second second sec |

In the following dialog select "Set Priviledged User".

| Name                                                                                                    | Status     |
|----------------------------------------------------------------------------------------------------|------------|
| > 🔒 00002.Project Administrator                                                                                                    |            |
| > R CH.FFG.Design                                                                                                    |            |
| Is ELFFG.Design                                                                                                    |            |
| them, much (Research                                                                                                    | Privileged |
| <ul> <li>Section (and states)</li> </ul>                                                                                                    | Privileged |
| Bullin Christophilaster                                                                                                    | Privileged |
| The local division in the local division of the local division of | Privileged |
| Doe, John (jdoe)                                                                                                    | Privileged |
| Column Conception And                                                                                                    | Privileged |
| And Address in the second                                                                                                    | Privileged |

Afterwards the user gets "Priviledged" rights for this project.

You must then press the "Modify" button in the project configuration to save all changes.

| Project 22 - D                                      | Definition 13 Gr. AM Rules 🜁 Libraries                    |
|-----------------------------------------------------|-----------------------------------------------------------|
| > Project 00002                                     | 00002<br>Debions<br>Created ow Modify Copy X Delete Clear |
| > 10050<br>> 10050<br>> 10051<br>> 10052<br>> 10060 | scription MAG Intern                                      |
| Pro                                                 | iject Category v                                          |
| Par                                                 | ent                                                       |
| Stat                                                | éus                                                       |
| Col                                                 | Program OProject     Inherit member selection from parent |